| 項番 | 操作の流れ                                                                                                    |
|----|----------------------------------------------------------------------------------------------------|
|    | 電子証明書の有効期限が近付いているお客さまは、インターネットEBログイン時に以下の画面が表示されます。                                                                       |
|    | 「証明書発行アプリのダウンロード」をクリックしてください。                                                                                             |
|    | アプリをインストール済みのお客さまは「確認」をクリックし、当手順書の項番7へお進みください。                                                                            |
|    |                                                                                                    |
|    | 電子証明書更新選択 BLG1005                                                                                                    |
|    |                                                                                                    |
| 4  | お客様がご利用中の証明書は、有効期限が残り30日です。                                                                                               |
|    | ダウンロード1後にアプリのインストールを行い、アプリより電子がアプリのタウンロードに多少を押してください。<br>ダウンロード1後にアプリのインストールを行い、アプリより電子証明書更新を行ってください。                     |
|    | 電子証明書更新後、ログイン画面から取引を継続してください。                                                                                             |
|    | 証明書発行アプリのダウンロード ▶<br>電子評明書を更新せず、操作を継続する場合は1 確認」ボケッタ畑」、てください、                                                              |
|    |                                                                                                    |
|    | · œ 認 >                                                                                                    |
|    |                                                                                                    |
|    |                                                                                                    |
|    | 画面左下に表示されているダウンロードファイルをダブルクリックして、アプリのインストールを開始してください。                                                                     |
|    |                                                                                                    |
|    |                                                                                                    |
|    | のる特徴のこれ内中の語が留えても知時難したアプリのダウンロードが必要です。<br>ご利用環境での電子証明書更新にはアプリのダウンロードが必要です。<br>ダウンロードしていない場合は、「証明書発行アプリのダウンロード」ボタンを押してください。 |
|    | ダウンロード後にアブリのインストールを行い、アブリより電子証明書更新を行ってください。<br>電子証明書更新後、ログイン画面から取引を継続してください。                                              |
|    | 証明書発行アブリのダウンロード 🕨                                                                                                    |
| 2  | 電子証明書を更新せず、操作を継続する場合は「確認」ボタンを押してください。                                                                                     |
| 2  | 確認 ▶                                                                                                    |
|    |                                                                                                    |
|    |                                                                                                    |
|    |                                                                                                    |
|    | ●インターネットE日に関するお問合わせ<br>EBサポートセンター 0120-277575(銀行営業日 9:00~17:00)                                                           |
|    | ●でんさいネッドサービスに関するお問合わせ<br>専用ヘルブデスカ 0120−110328(銀行営業月 9:00~19:00)                                                           |
|    | 1 cc0161setup.msi                                                                                                    |
|    | インストーラーが起動しますので、「次へ」をクリックしてください。                                                                                          |
|    |                                                                                                    |
|    | 1月19 池田泉州銀行電子証明書発行アプリセットアップ ー 🗌 🗙                                                                                         |
|    | 池田泉州銀行電子証明書発行アプリセットア                                                                                                    |
|    | シブ ウィザードへようこそ                                                                                                    |
|    | このセットアップウィザードでは、池中島小湖行電子証明書発                                                                                              |
| 3  | 行アプリをコンピューターにインストールします。続行するには、[<br>次へ]をクリックしてください。セットアップウィザードを終了するに                                                       |
|    | は、「キャンセル」をついて、「キャンセル」をクリックしてください。                                                                                         |
|    |                                                                                                    |
|    |                                                                                                    |
|    |                                                                                                    |
|    |                                                                                                    |
|    | 戻る個 次へ回 キャンセル                                                                                                    |
|    |                                                                                                    |

| 項番 | 操作の流れ                                                                                                    |
|----|----------------------------------------------------------------------------------------------------|
|    | 「次へ」をクリックしてください。                                                                                                   |
|    | <ul> <li>         ・御 池田泉州銀行電子証明書発行アプリセットアップ         ・</li></ul>                                                    |
|    | 池田泉州銀行電子証明書発行アプリのインストール先:                                                                                          |
| 4  | C:¥Program Files¥0161¥<br>変更(C)                                                                                    |
|    | 戻る(B) キャンセル                                                                                                    |
|    |                                                                                                    |
|    | 「インストール」をクリックしてください。                                                                                               |
|    | 2 池田泉州銀行電子証明書発行アプリセットアップ - □ ×                                                                                     |
|    | 池田泉州銀行電子証明書発行アプリのインストール準備完了                                                                                        |
| 5  | インストールを開始するには [インストール] をクリックしてください。インストール設定を確認また<br>は変更するには [戻る] をクリックしてください。ウィザードを終了するには [キャンセル] をクリック<br>してください。 |
|    |                                                                                                    |
|    |                                                                                                    |
|    | 戻る個 インストール① キャンセル                                                                                                  |
|    | 「完了」をクリックしてください。                                                                                                   |
|    | 2011 池田泉州銀行電子証明書発行アプリセットアップ - □ ×                                                                                  |
|    | 池田泉州銀行電子証明書発行アプリ セットア<br>ップ ウィザードが完了しました                                                                           |
| C  | セットアップ ウィザードを終了するには、[完了] ボタンをクリックします。                                                                              |
| 6  |                                                                                                    |
|    |                                                                                                    |
|    |                                                                                                    |
|    | 戻る(1) デア(1) キャンセル                                                                                                  |

| 項番 | 操作の流れ                                                                                                    |
|----|----------------------------------------------------------------------------------------------------|
|    | Windowsのスタートメニューから「池田泉州銀行電子証明書発行アプリ」を選択してください。                                                                                                    |
| 7  | くスタートメニューの表示例>   最近追加されたもの   ※ 地田泉州銀行電子証明書発行アプリ   ※ Microsoft Edge   #   ※ 3D ビューアー   A   A   A   Acrobat Reader DC   》   》        A       A       B       A       A       A       A       A       A       A       A       B       D       A       A       A       A       A       A       A       A       A       B       D       A       B       A       A       A       A       A       A       A       A       A       B       A       A       B       A       A       B       A       B       A       A       B       A       A       B       A       B       B       B       B       B       B       B       A       A       A       A       B       B       B       A       A       B       B       B       B       B       B       B       B       B       B       B       B       B <p< td=""></p<> |
|    | 以下の画面が表示された場合は、プロキシサーバのユーザ名、バスワードを入力し、認証をクリックしてください。<br>プロキシサーバのユーザターパフロードがご不明の場合、ネットローク担当考諾なご確認ください。                                                                                                    |
| 8  | 証明書取得 プロキシ認証       CCHK008         プロキシがはけ://xxx.xxx.xxxには、ユーザ名とパスワードを指定する必要があります。       ユーザ名とパスワードを入力の上、「認証」ボタンを押してください。         認証情報       ユーザ名         パスワード       (1,27)-ド         認証       認証                                                                                                    |
|    | 更新する電子証明書を選択して、「電子証明書更新」をクリックしてください。                                                                                                    |
| 9  | <ul> <li>▲ 池田泉州銀行電子証明書取得</li> <li>- 、 ×</li> <li>電子証明書取得</li> <li>CCHK001</li> <li>電子証明書の発行を行う場合は、「電子証明書発行」ボタンを押下し、表示する画面で必要情報を入力してください。</li> <li>電子証明書の発行を行う場合は、「電子証明書発行」</li> <li>電子証明書更新<br/>電子証明書の更新を行う場合は、更新する証明書をリストから選び、「電子証明書更新」ボタンを押してください。</li> <li>電子証明書更新</li> <li>電子証明書の更新を行う場合は、更新する証明書をリストから選び、「電子証明書更新」ボタンを押してください。</li> <li>電子証明書更新</li> </ul>                                                                                                    |

| 項番 | 操作の流れ                                                             |
|----|-------------------------------------------------------------------|
|    | インターネットEBのログインパスワードを入力後、「認証」をクリックしてください。                          |
|    |                                                                   |
|    | 電子証明書取得認証 CCHK002                                                 |
|    | 電子証明書発行に必要な本人認証を行います。<br>ログインパスワードを入力の上、「認証」ポタンを押してください。          |
|    | 記念証代育中段                                                           |
| 10 | ログインパスワード                                                         |
|    | · · · · · · · · · · · · · · · · · · ·                             |
|    | 認証 戻る                                                             |
|    |                                                                   |
|    |                                                                   |
|    |                                                                   |
|    | ワンタイムバスワード認証の画面が表示される場合があります。<br>ロンタイムパスワードを3.カレー「認証」をクリックレスとださい。 |
|    |                                                                   |
|    | 証明書取得 ワンタイムパスワード認証 (CCHK003)                                      |
|    | ワンタイムパスワードを入力の上、「認証」ボタンを押してください。                                  |
|    | (サンプルメッセージ)                                                       |
| 11 | ワンタイムパスワード                                                        |
|    |                                                                   |
|    | 載然意止                                                              |
|    |                                                                   |
|    |                                                                   |
|    |                                                                   |
|    | 電子証明書が発行されます。しばらくお待ちください。                                         |
|    | 認 池田泉州銀行電子証明書発行アプリ     ー     ×                                    |
|    | 電子証明書取得認証 ССНК002                                                 |
|    | 電子証明書発行に必要な本人認証を行います。<br>ログインパスワードを入力の上、「認証」ボタンを押してください。          |
|    | 認証情報                                                              |
| 12 | ログインパスワード                                                         |
|    | ・ ただいま処理中です。しばらくお待ちください。                                          |
|    | 認証 戻る                                                             |
|    |                                                                   |
|    |                                                                   |
|    |                                                                   |

| 項番 | 操作の流れ                                                                                                    |
|----|----------------------------------------------------------------------------------------------------|
| 13 | 電子証明書発行の結果画面が表示されます。「閉じる」をクリックしてください。                                                                                                    |
|    | 迎 池田泉州銀行電子証明書発行アプリ                                                                                                    |
|    | 電子証明書取得結果 сснкоот                                                                                                    |
|    | 電子証明書の発行とインストールが完了しました。<br>「閉じる」ボタッを押して、アブルを閉じてください。<br>*電子証明書を有効にするには、一度全てのブラウザを閉じてください。<br>*電子証明書の有効期限は、発行後1年間です。<br>* 有効期間満了の40日前に、ログイン後のトップページおよび電子メールでお知らせします。<br>電子証明書情報<br>Organization = The Senshu Ikeda Bank, Ltd.<br>Organization Unit = The Senshu Ikeda Bank, Ltd. TEST CA - G4<br>Common Name = The Senshu Ikeda Bank, Ltd<br>証明書シリアル番号 = |
|    | インターネットEBのブラウザ画面を終了してください。                                                                                                    |
|    |                                                                                                    |
|    |                                                                                                    |
|    | たたいたいには、「リンシン ロシン U-LS LD<br>文字サイズを変更 小 雪 大 2010年10月01日 の時31分の5秒                                                                                                    |
|    | 電子証明書更新選択 BLGIOS                                                                                                    |
| 14 | お客様がご利用中の証明書は、有効解説が先り30日です。<br>ご利用環境での電子証明書更新にはアプリのダウンロードが必要です。<br>ダウンロートしていない場合は、証明書書所でプリのダウンロードが多ッを押してください。                                                                                                    |
|    | ダウンロード紙にアプリのインストールを打い、アプリより電子は明書更新を行ってびさい。<br>電子は明書更新によりくい画面から切りを継続してびざい。<br>証明書発行アプリのダウンロード →                                                                                                    |
|    | 電子証明書を更新せず、操作を継続する場合は「確認」ボタンを押してください。                                                                                                    |
|    |                                                                                                    |
|    |                                                                                                    |
|    | ●インターネットEBIC間するお問合わせ<br>EBサポートセンター 0120-277575(銀行営業日 9:00~17:00)                                                                                                    |
|    | ●でないキャサービスに開する時間もや<br>再度ブラウザでインターネットFBログイン画面を表示させ、「雷子証明書ログイン」をクリックしてログインしてく                                                                                                    |
|    | ださい。                                                                                                    |
|    | <b>ログイン</b> BLG001                                                                                                    |
|    |                                                                                                    |
|    | インターネットパンキングのご利用について<br>海田県州銀行インターネットパンキングをスムーズにご利用いただくために、<br>本ペーンダイお気に入りリインタンテークリに1週加えれることをお勧めいたします。                                                                                                    |
|    | +++++++++++++++++++++++++++++++++++++++                                                                                                    |
| 15 | 電子証明書をご避択のお客さまは、「電子証明書ログイン」ボタンを押してください。<br>ID・バスワード方式をご避択のお客さまは、ログインIDとログインバスワードを入力の上、「ログイン」ボタンを押してください。<br>ログインバスワードを通常のキーボードから入力する場合は、チェックボックスのチェック落まずしてください。                                                                                                    |
|    | 電子証明書方式をご選択のお客さま ID・バスワード方式をご選択のお客さま                                                                                                    |
|    | 電子証明書ログイン▶<br>ログイン□:<br>ログイン□:<br>(半角英数字6~12桁)<br>ログイン□:<br>(ソクトウェアキーボードを開く)<br>(ソフトウェアキーボードを開く)                                                                                                    |
|    | ロンコンパスノー・ (半角英数字6~12桁)  電子証明書を取得されていないお客さま、もしくは再取得さ  たったのかがす (電気が四串かな)                                                                                                    |
|    | 11 なか各相思し、単手証明書発行リホタンより電子証明書の<br>発行を行ってください。                                                                                                    |
|    | 电于此份音光17                                                                                                    |

L